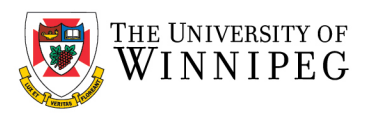

# How to configure your UWinnipeg Outlook Profile

Bottom left corner, in the search field type *Control Panel*, it will be displayed under Best match.

## Click on Control Panel

Top right-hand corner, click on View by: and change it to Large Icons

Now locate and click on Mail (32-bit) or (Mail Microsoft Outlook 2016) it may be similar

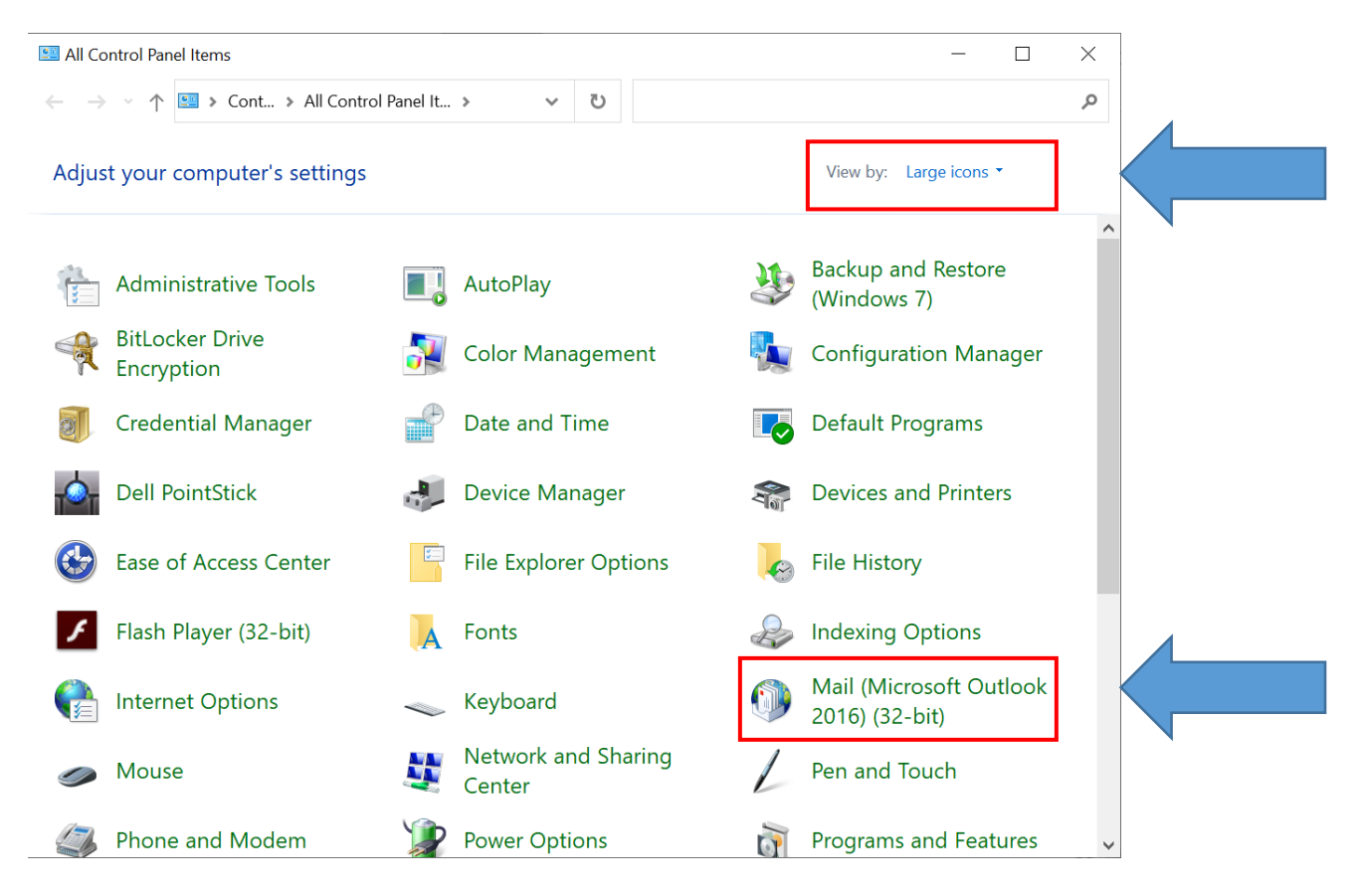

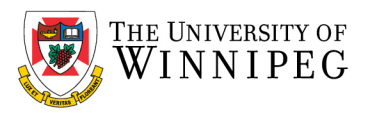

## Click on Show Profiles

| 🕖 Mail Setup - Outlook                                                                  | ×                       |
|-----------------------------------------------------------------------------------------|-------------------------|
| Email Accounts                                                                          |                         |
| Setup email accounts and directories.                                                   | Email Accounts          |
| Data Files                                                                              |                         |
| Change settings for the files Outlook uses to store email messages and documents.       | Data <u>F</u> iles      |
| Profiles                                                                                |                         |
| Setup multiple profiles of email accounts and data files. Typically, you only need one. | d <u>S</u> how Profiles |
|                                                                                         |                         |
|                                                                                         | Close                   |

## Click on **Add**

| Mail                                                         | × |
|--------------------------------------------------------------|---|
| General                                                      |   |
| The following pr <u>o</u> files are set up on this computer: |   |
| ^                                                            |   |
| ·                                                            |   |
| Add Remove Properties Copy                                   |   |
| When starting Microsoft Outlook, use this profile:           |   |
| Prompt for a profile to be used                              |   |
| Always use this profile                                      |   |
| ~                                                            | / |
| OK Cancel <u>A</u> pply                                      |   |

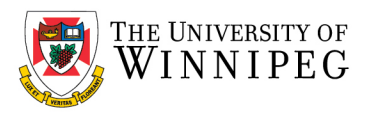

Give the Profile Name a name, e.g. *Outlook*, then click on *OK*, if it complains that one already exists by that name choose another name, e.g. *UWinnipeg*.

| New Profile                      | ×      |  |
|----------------------------------|--------|--|
| Create New Profile               | ОК     |  |
| Profile <u>N</u> ame:<br>Outlook | Cancel |  |

Your *Name* and *Email address* should be filled in, if not, please fill in the fields including *Password* and click on *Next*.

*Please Note:* in this screenshot we are using a test account. Your Staff/Faculty email address <u>will not</u> have *@webmail.uwinnipeg.ca*, it will be *@uwinnipeg.ca* 

| Add Account                              |                                                                 | ×      |
|------------------------------------------|-----------------------------------------------------------------|--------|
| Auto Account Setup<br>Outlook can automa | atically configure many email accounts.                         | ×.     |
| • Email <u>A</u> ccount                  |                                                                 |        |
| Your Name:                               | Test User                                                       |        |
|                                          | Example: Ellen Adams                                            |        |
| Email Address:                           | neilstu9969@webmail.uwinnipeg.ca                                |        |
|                                          | Example: ellen@contoso.com                                      |        |
| Password:                                | *****                                                           |        |
| Retype Password:                         | *****                                                           |        |
|                                          | Type the password your Internet service provider has given you. |        |
| ○ <u>M</u> anual setup or a              | additional server types                                         |        |
|                                          |                                                                 |        |
|                                          |                                                                 |        |
|                                          |                                                                 |        |
|                                          |                                                                 |        |
|                                          | < <u>B</u> ack <u>N</u> ext >                                   | Cancel |

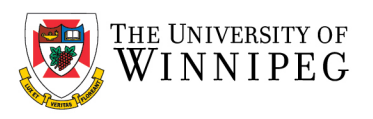

| 🕖 Add Acc  | ount                                                                      | ×    |
|------------|---------------------------------------------------------------------------|------|
| Searching  | for your mail server settings                                             | ×    |
| Configurin | g                                                                         |      |
| Outlook is | s completing the setup for your account. This might take several minutes. |      |
| ~          | Establishing network connection                                           |      |
| <b>→</b>   | Searching for neilstu9969@webmail.uwinnipeg.ca settings                   |      |
|            | Logging on to the mail server                                             |      |
|            |                                                                           |      |
|            |                                                                           |      |
|            |                                                                           |      |
|            |                                                                           |      |
|            |                                                                           |      |
|            |                                                                           |      |
|            |                                                                           |      |
|            |                                                                           |      |
|            |                                                                           |      |
|            |                                                                           |      |
|            | < <u>B</u> ack <u>N</u> ext > Cancel                                      | Help |

If you see all green checkmarks, congratulations you were successful

### Click *Finish*

| Add Account                                                                          | ×                   |  |
|--------------------------------------------------------------------------------------|---------------------|--|
| Congratulations!                                                                     |                     |  |
| Configuring                                                                          |                     |  |
| Outlook is completing the setup for your account. This might take several minutes.   |                     |  |
| <ul> <li>Establishing network connection</li> </ul>                                  |                     |  |
| <ul> <li>Searching for neilstu9969@webmail.uwinnipeg.ca settings</li> </ul>          |                     |  |
| <ul> <li>Logging on to the mail server</li> </ul>                                    |                     |  |
| Congratulations! Your email account was successfully configured and is ready to use. |                     |  |
| Set up Outlook Mobile on my phone too                                                | Add another account |  |
| < Back Finish                                                                        | Cancel Help         |  |

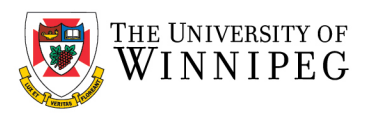

#### Click on **OK** to close the Mail window

| Ø Mail                                                                                                    | ×    |
|----------------------------------------------------------------------------------------------------|------|
| General                                                                                                    |      |
| Ithe following profiles are set up on this computed to the set up on this computed by the set of the set of th | ter: |
| Outlook                                                                                                    | ^    |
|                                                                                                    |      |
|                                                                                                    | ~    |
| A <u>d</u> d R <u>e</u> move P <u>r</u> operties Cop <u>y</u>                                                                                                    |      |
| When starting Microsoft Outlook, use this profile:                                                                                                    |      |
| <ul> <li>Prompt for a profile to be used</li> <li>Always use this profile</li> </ul>                                                                                                    |      |
| Outlook                                                                                                    | ~    |
|                                                                                                    |      |
| OK Carcel <u>A</u> p                                                                                                    | ply  |